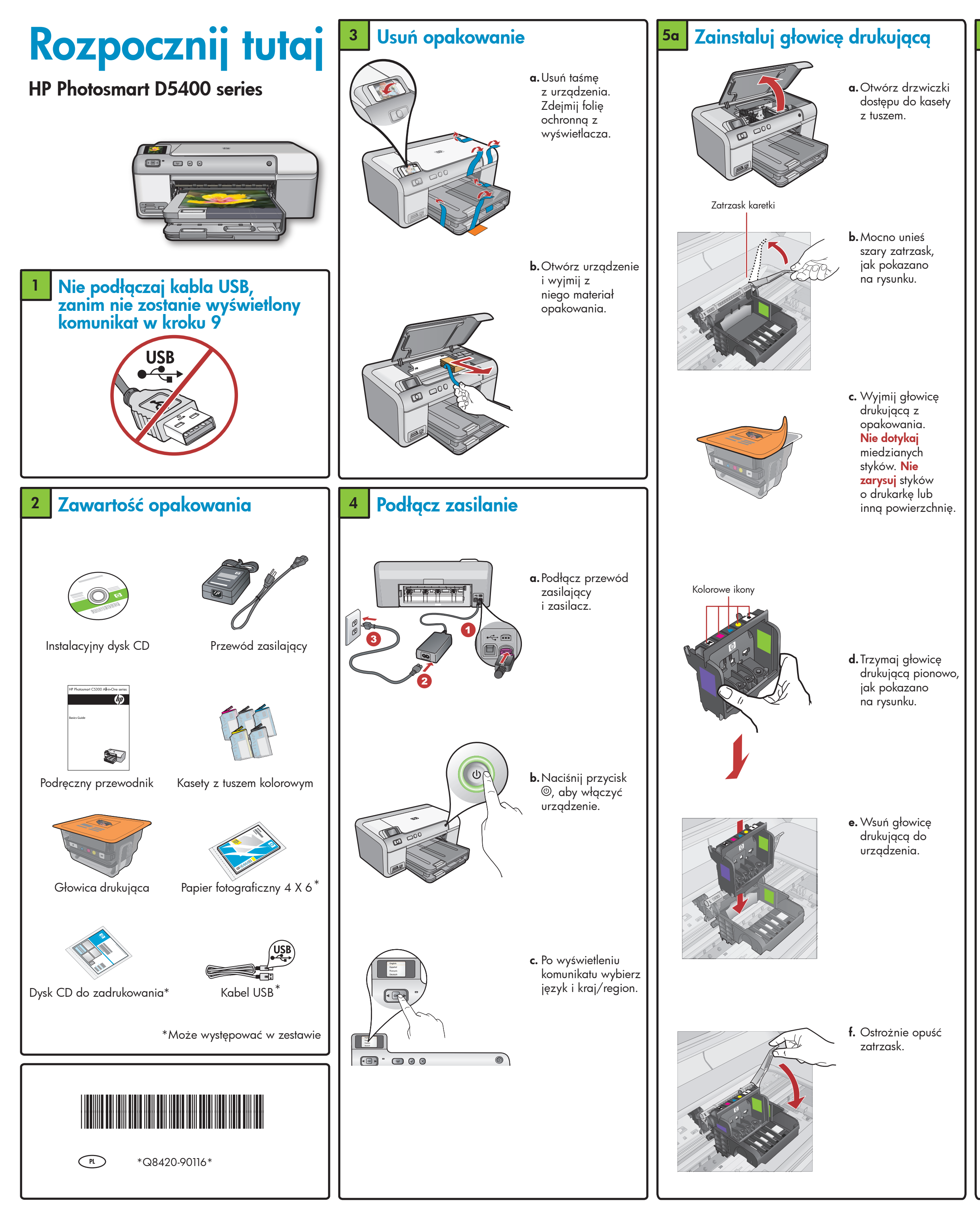

## <sup>5b</sup> Zainstaluj kasety z tuszem

**WAŻNE:** Przed zainstalowaniem kaset z tuszem należy wykonać czynności opisane w kroku 5a.

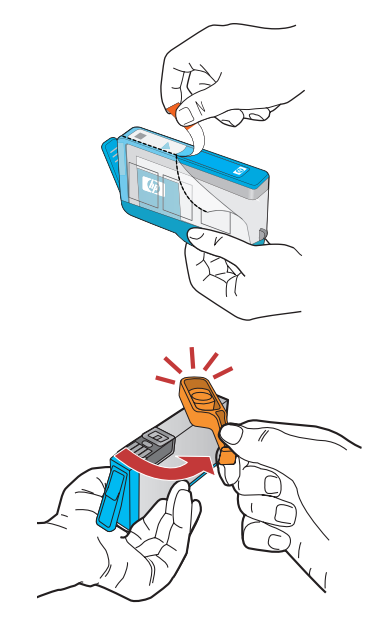

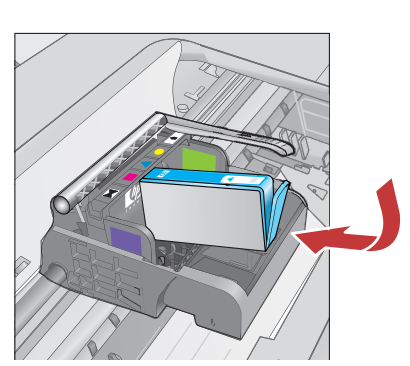

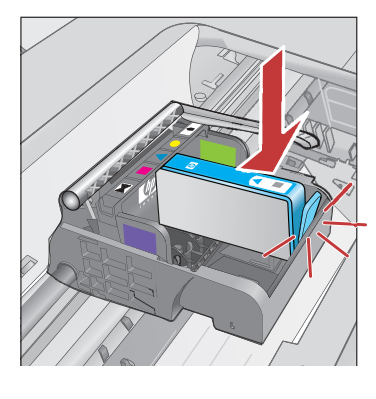

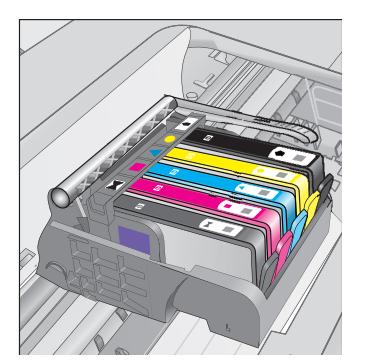

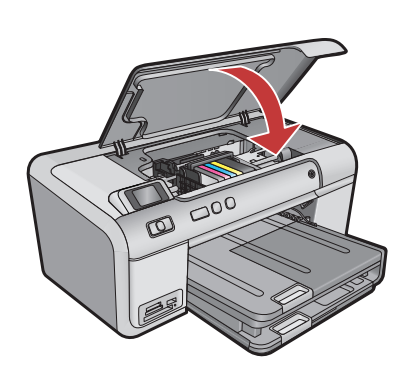

W czasie trwania procesu inicjalizacji przejdź

do następnego kroku, aby załadować papier.

- usuń plastikową taśmę, pociągając za pomarańczową zakładkę.
- b. Przekręć pomarańczową nasadkę, aby ją odłamać.
- c. Obróć kasetę z tuszem, wsuń ją do odpowiedniego gniazda, a następnie dociśnij, aż zatrzaśnie się na swoim miejscu.

d. Powtórz kroki

z tuszem.

a, b oraz c dla

wszystkich kaset

e. Zamknij drzwiczki

Rozpocznie się

który trwa ' około 6 minut.

Z urządzenia

f. Przejdź do

następnego

załadować papier.

kroku, aby

będą wydobywać się dźwięki.

proces inicjalizacji,

dostępu do kaset z tuszem.

### 6 Załaduj papier

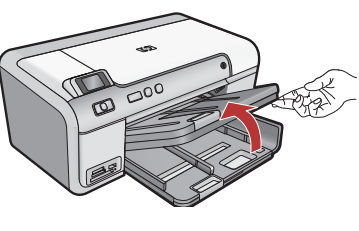

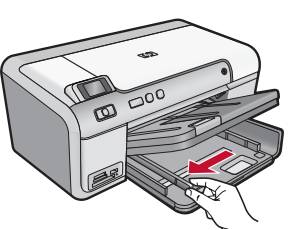

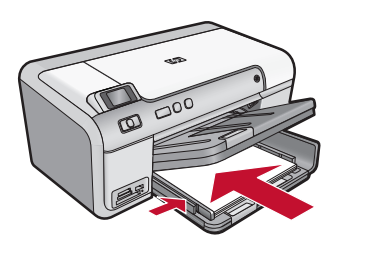

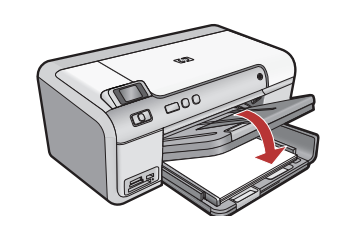

**a.** Podnieś zasobnik wyjściowy.

- **b.** Przesuń prowadnicę szerokości papieru w lewo.
- c. Włóż zwykły biały papier do głównego zasobnika i dosuń prowadnice do papieru.
- **d.** Opuść zasobnik wyjściowy i naciśnij przycisk **OK**.

## 7 Załaduj papier fotograficzny

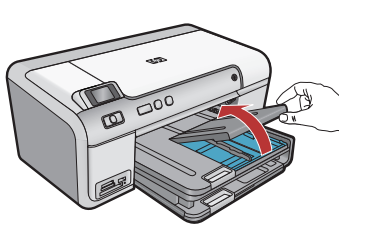

**a.** Podnieś pokrywę zasobnika papieru fotograficznego.

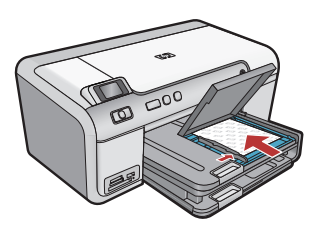

- b. Załaduj do zasobnika papier fotograficzny
  błyszczącą stroną
  w dół. Dosuń prowadnice papieru do papieru fotograficznego.
- Cpuść pokrywę podajnika papieru fotograficznego, aby ją zamknąć.
- **d.** Wysuń przedłużenie zasobnika i podnieś łapacz papieru.

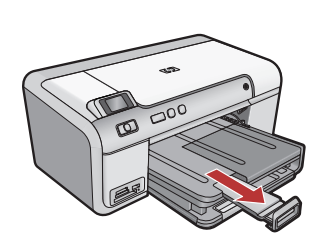

# <sup>8</sup> Wydrukuj stronę wyrównania

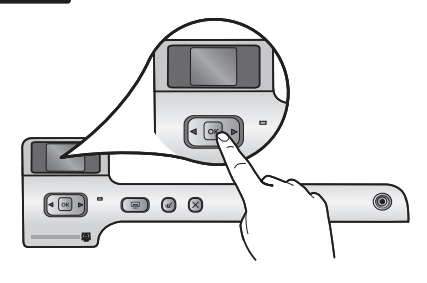

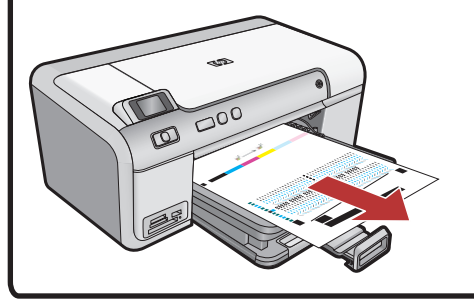

- a. Po załadowaniu papieru naciśnij przycisk OK, a następnie poczekaj kilka minut na wydrukowanie strony wyrównania.
- **b.** Wydrukowanie strony oznacza zakończenie procesu wyrównania. Naciśnij przycisk **OK**.

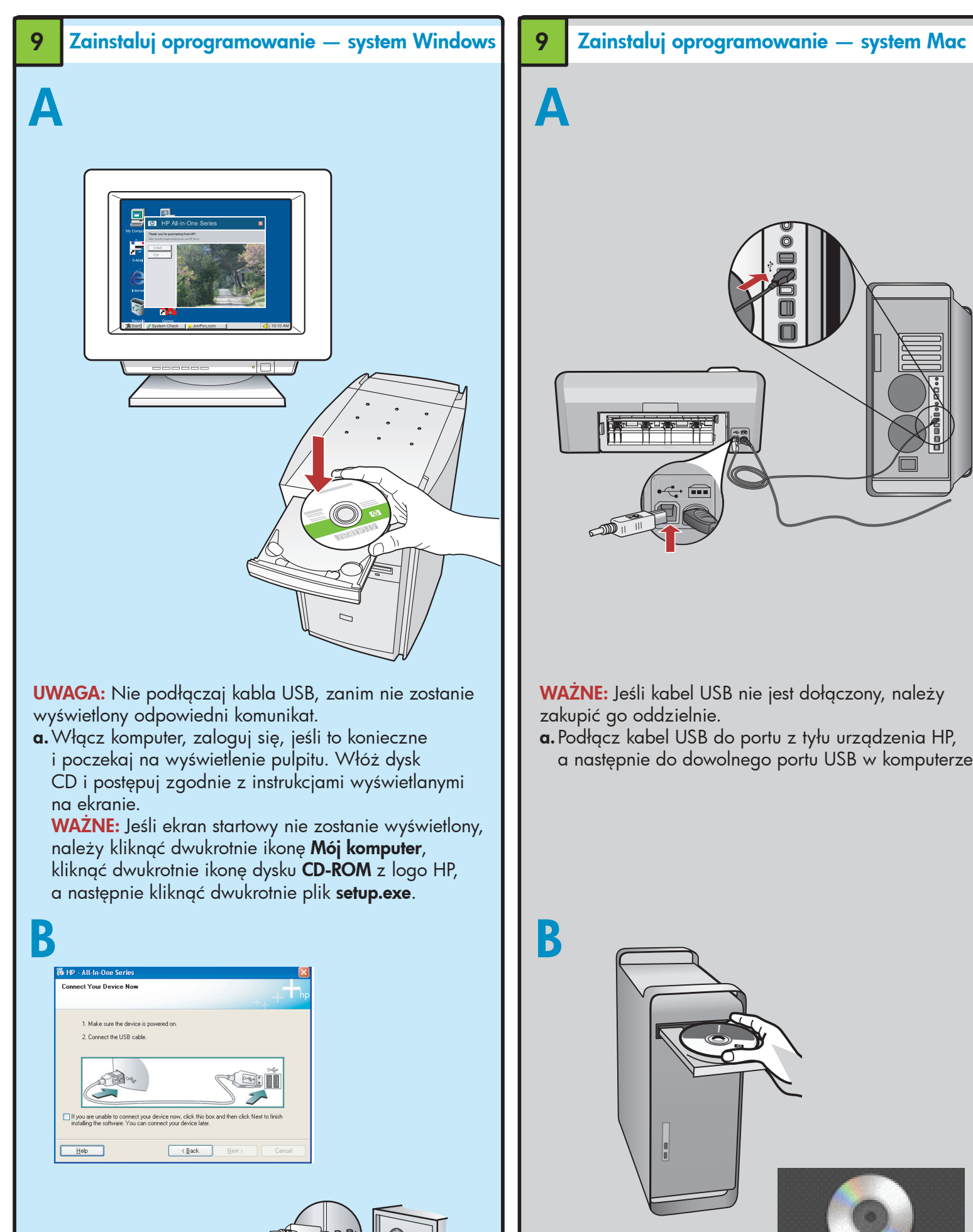

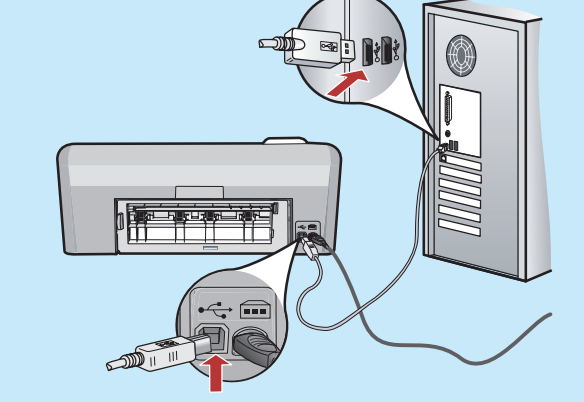

WAŻNE: Jeśli kabel USB nie jest dołączony, należy zakupić go oddzielnie.

**b.** Po wyświetleniu odpowiedniego komunikatu podłącz kabel USB do portu z tyłu urządzenia HP, a następnie do dowolnego portu USB w komputerze. Postępuj zgodnie z instrukcjami wyświetlanymi na ekranie, aby zakończyć instalację oprogramowania.

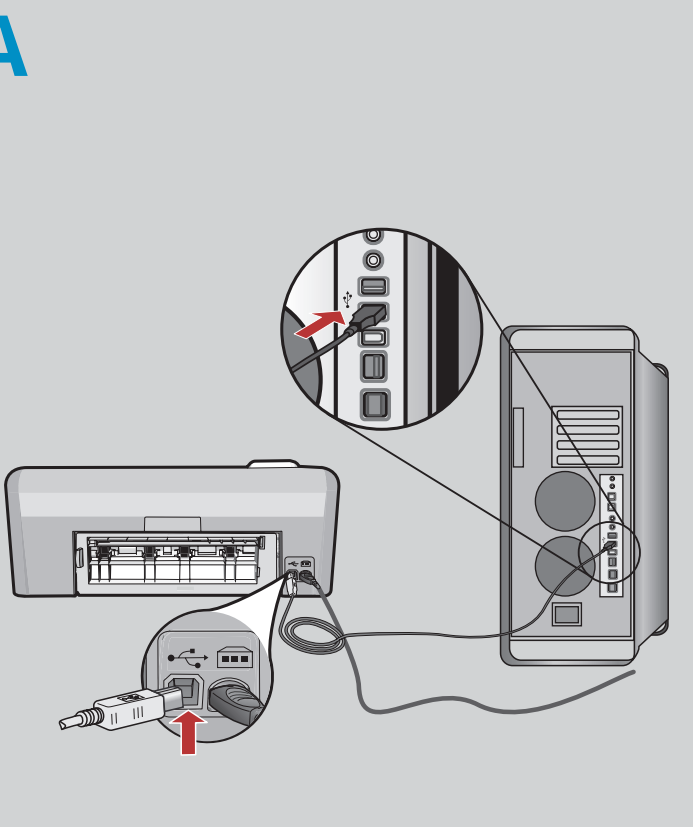

WAŻNE: Jeśli kabel USB nie jest dołączony, należy zakupić go oddzielnie.

a. Podłącz kabel USB do portu z tyłu urządzenia HP, a następnie do dowolnego portu USB w komputerze.

#### Poznaj funkcje

Po zainstalowaniu na komputerze oprogramowania urządzenia HP Photosmart można wypróbować jedną z funkcji tego urządzenia.

# Wydrukuj zdjęcie zapisane na karcie pamięci

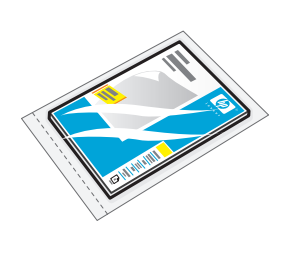

| $\langle$ |     | a |
|-----------|-----|---|
|           | 700 |   |
|           | D   |   |
|           |     |   |
|           | 38  |   |
|           |     | S |

a. Załaduj papier fotograficzny do zasobnika papieru fotoqraficznego, jeśli nie zostało to jeszcze zrobione.

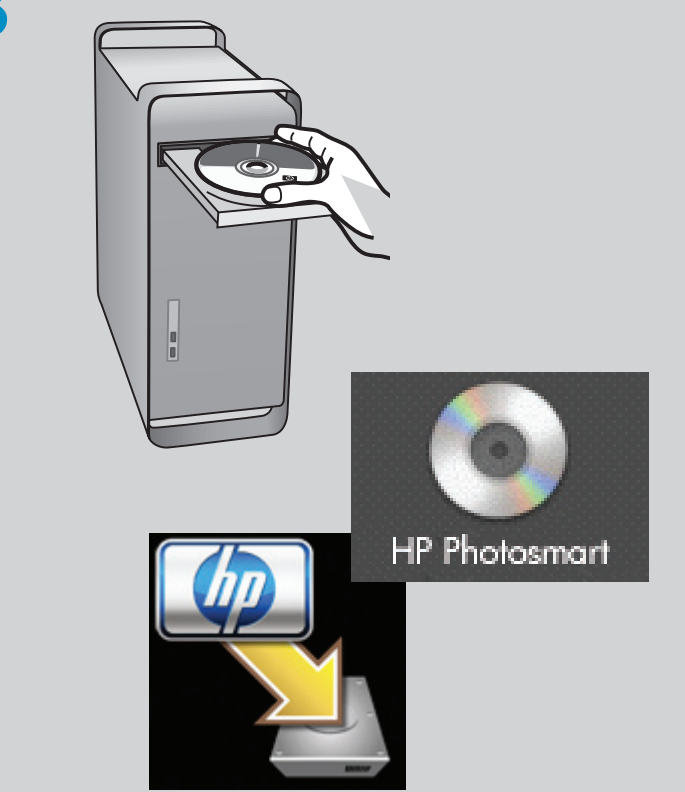

- **b.** Włóż dysk CD.
- c. Kliknij dwukrotnie ikonę HP Installer. Postępuj zgodnie z instrukcjami wyświetlanymi
- na ekranie.
- **d.** Wykonaj instrukcje wyświetlone na ekranie Setup Assistant.

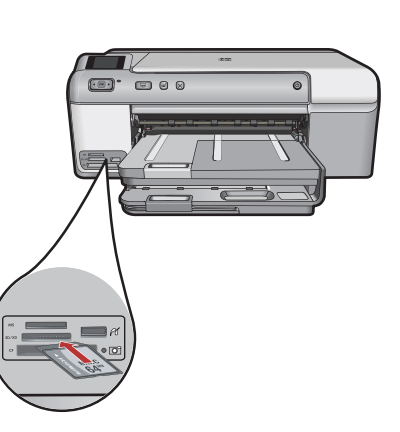

**b.**Włóż kartę pamięci z aparatu fotograficznego do odpowiedniego gniazda karty pamięci w urządzeniu HP.

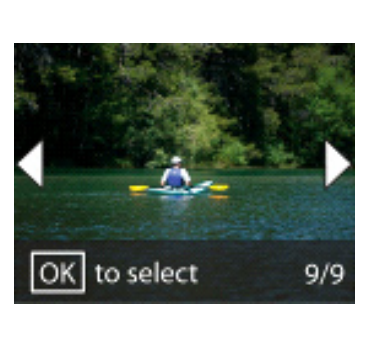

c. Przy użyciu przycisków strzałek wybierz odpowiednie zdjęcie, a następnie naciśnij przycisk **OK**. **d.** Naciśnij przycisk Print Photo na panelu sterowania, aby wydrukować zdjęcie.

#### Rozwiązywanie problemów

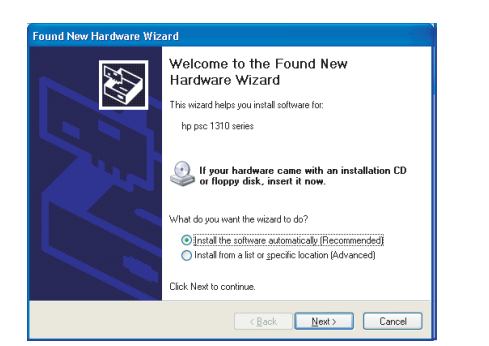

Problem: (Dotyczy tylko systemu Windows) został wyświetlony ekran Kreatora dodawania sprzętu. Działanie: Anuluj wszystkie ekrany. Odłącz kabel USB, a następnie włóż zielony dysk CD urządzenia HP.

| Connect Your D                        | evice Now                                 |                                     |                               |                   | ++     |
|---------------------------------------|-------------------------------------------|-------------------------------------|-------------------------------|-------------------|--------|
| 1. Make su<br>2. Connect              | re the device is por<br>the USB cable.    | vered on.                           |                               |                   |        |
| Ć                                     |                                           |                                     | S                             |                   |        |
| If you are unabl<br>installing the so | e to connect your d<br>tware. You can cor | evice now, click<br>mect your devic | this box and then<br>: later. | click Next to fir | nish   |
|                                       |                                           |                                     | k Navi                        |                   | Cancel |

Problem: (Dotyczy tylko systemu Windows) nie został wyświetlony ekran z monitem o podłączenie kabla USB. **Działanie:** Anuluj wszystkie ekrany. Wyjmij, a następnie włóż ponownie zielony dysk CD urządzenia HP.

| Denting antrop has folled to    |             |              |               |               |               |           |
|---------------------------------|-------------|--------------|---------------|---------------|---------------|-----------|
| Device setup has failed to      | complete    |              |               |               |               |           |
|                                 |             |              |               |               |               |           |
|                                 |             |              |               |               |               |           |
| Click Help for more information | about how t | o finish dev | rice setup or | click Next to | continue inst | tallation |
|                                 |             |              |               |               |               |           |
|                                 |             |              |               |               |               |           |
|                                 |             |              |               |               |               |           |
|                                 |             |              |               |               |               |           |
|                                 |             |              |               |               |               | 1         |
|                                 |             |              |               |               | 000           |           |
| 5 00 000                        |             | ( h          |               | R             | 0-8+          |           |
| and a                           |             |              |               | 1 ª           |               |           |
|                                 |             | _/           |               |               |               |           |
|                                 |             | Ľ            | <u> </u>      |               |               |           |
|                                 |             |              |               |               |               |           |
|                                 |             |              |               |               |               | 4/8       |
|                                 |             |              |               |               |               |           |
|                                 |             |              |               |               |               |           |
| C                               |             |              |               | Marida        |               |           |
| Help                            |             | не не        | fru l         | NEX 2         |               |           |

Problem: (Dotyczy tylko systemu Windows) został wyświetlony ekrań Nie udało się zakończyć instalacji urządzenia. Działanie: Odłącz urządzenie i podłącz je

ponownie. Sprawdź wszystkie połączenia. Upewnij się, że kabel USB jest podłączony do komputera. Nie podłączaj kabla USB do klawiatury lub niezasilanego koncentratora USB.

#### Używanie oprogramowania HP

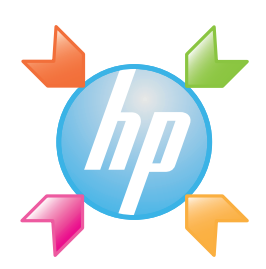

System Windows: Centrum obsługi HP umożliwia wygodny dostęp do wielu funkcji urządzenia HP oraz oprogramowania, w tym sprawdzanie stanu urządzenia, ustawień, zamawianie materiałów eksploatacyjnych i uzyskiwanie pomocy.

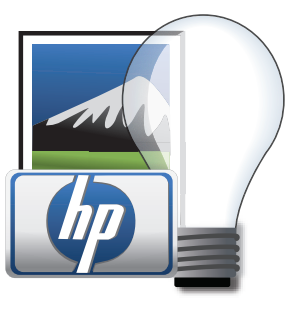

System Mac: Program HP Photosmart Studio umożliwia organizowanie, zarządzanie i edycję obrazów i filmów.

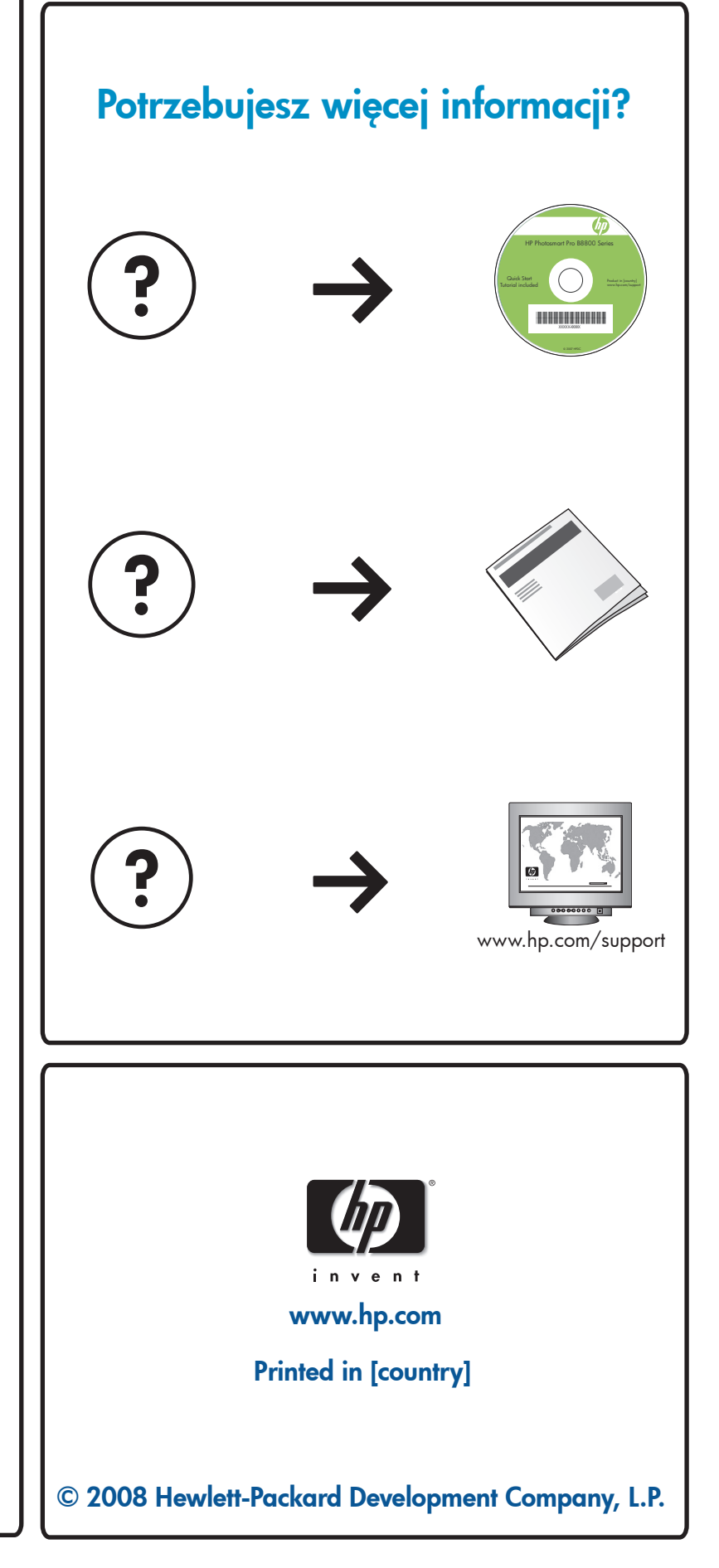